## **Lesson 62 Creating Loan Participations**

Prerequisite Lesson 1, 2, 3, 10,31, 61

## **Creating a New Participation**

Before you can create a participation, you must have an investor. There are several investors in the demo data. Their customer numbers are 90001, 90002, 90003, 90004, and 90005. To create an investor, create a new customer record and set the customer type to IV.

## **Creating Investors**

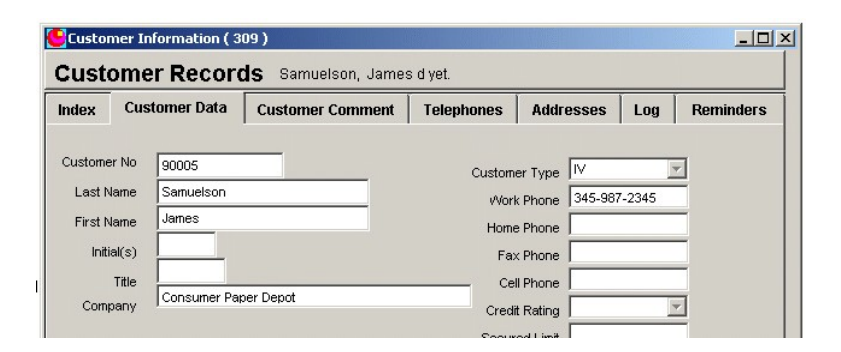

See lesson 10 for details of creating new customers.

It is not necessary to have an assigned range of loan numbers for investors but it is recommended. The computer doesn't care because it can't read but a system will help you.

## **Creating New Participations**

You can create a participation for any loan. There are no special requirements for the loan. Select the loan in which you want to create a participation on the Find Tab. Then click on the Participants button. For this example, we selec the loan number 11493. The click on the Add button. Select a participant from the Select Investor list box.

| yParticipations Sold                                                                                                    |                              |                     |                                                                                                    |                                                                                            | _ 🗆 🗵                                                                                        |       |
|----------------------------------------------------------------------------------------------------|------------------------------|---------------------|----------------------------------------------------------------------------------------------------|--------------------------------------------------------------------------------------------|----------------------------------------------------------------------------------------------|-------|
| Loan No:                                                                                                    | 11493                        | Loan Nam            | e: White, Mik                                                                                                    | e                                                                                          |                                                                                              |       |
| Total Pct Sold                                                                                                    | 41.116310                    | Participation Comme | nt                                                                                                    |                                                                                            |                                                                                              |       |
| Total Pct Unsold                                                                                                    | 58.883690                    | Investor Int Accrue | d 377.0                                                                                                    | 489                                                                                        |                                                                                              |       |
| Total Amount Sold                                                                                                    | 54,994.27                    | Investor Princip    | al 54,994                                                                                                    | .27                                                                                        |                                                                                              |       |
| Investor.<br>Wesley Green<br>Irving Cash Flow Inv<br>41335 Jackson Ave<br>Irving, TX 75080<br>Pay One Invest<br>Pay All Investo | estors, LTD<br>tor All Loans | Add s               | or ID Pe<br>4 4<br>4<br>Id Participant<br>Loan No:<br>Total Pct Sold:<br>Loan Rate:<br>elect Investor:<br>Investor:<br>Amount Sold<br>Comment: | rcent own<br>1.116310<br>111493<br>41<br>90001<br>90002<br>90003<br>90004<br>90005<br>Save | ed III6310 8.5000 IIII6310 IIII6310 IIIII6310 IIIII6310 IIIIIIIIIIIIIIIIIIIIIIIIIIIIIIIIIIII | - 0 × |
|                                                                                                    |                              |                     | -                                                                                                    |                                                                                            |                                                                                              |       |

| 1000 | Investor ID Per<br>90004 41 | cent owned .116310 |
|------|-----------------------------|--------------------|
|      | Madd Participant            | <u>-0×</u>         |
|      | Loan No:                    | 11493              |
|      | Total Pct Sold:             | 48.480791          |
|      | Loan Rate:                  | 8.5000             |
|      | Select Investor:            | 90003              |
|      | Investor:                   | Plano Investments  |
|      | Amount Sold                 | 10,000.00          |
|      | Comment:                    | 1                  |
|      |                             | Save Cancel        |

Enter the dollar amount and an optional comment if necessary.

Click Save.

|   | Participations Sold                                                                        |               |                               |                       |                                          |                       | _    |  |
|---|--------------------------------------------------------------------------------------------|---------------|-------------------------------|-----------------------|------------------------------------------|-----------------------|------|--|
|   | Loan No:                                                                                   | 11493         | -<br>Loa                      | n Name:               | White,                                   | Mike                  |      |  |
| - | Total Pct Sold                                                                             | 48.480791     | Participation C               | Participation Comment |                                          |                       |      |  |
|   | Total Pct Unsold                                                                           | 51.519209     | Investor Int                  |                       |                                          | 377.0489<br>54,994.27 |      |  |
|   | Total Amount Sold                                                                          | 64,994.27     | Investor I                    |                       |                                          |                       |      |  |
|   | Investor:<br>Wesley Green<br>Irving Cash Flow Inv<br>41335 Jackson Ave<br>Irving, TX 75080 | ×             | investor II<br>90004<br>90003 |                       | D Percent owned<br>41,116310<br>7.364481 |                       |      |  |
| - | Pay One Inves<br>Pay All Investo                                                           | tor All Loans | Add Print                     |                       |                                          |                       | Quit |  |

Note that the original investor is selected ( Red in the list box )

Click on the new investor in the list box and the dialog will change to display the new investors data.